## cablabel S3 guide

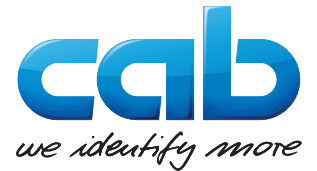

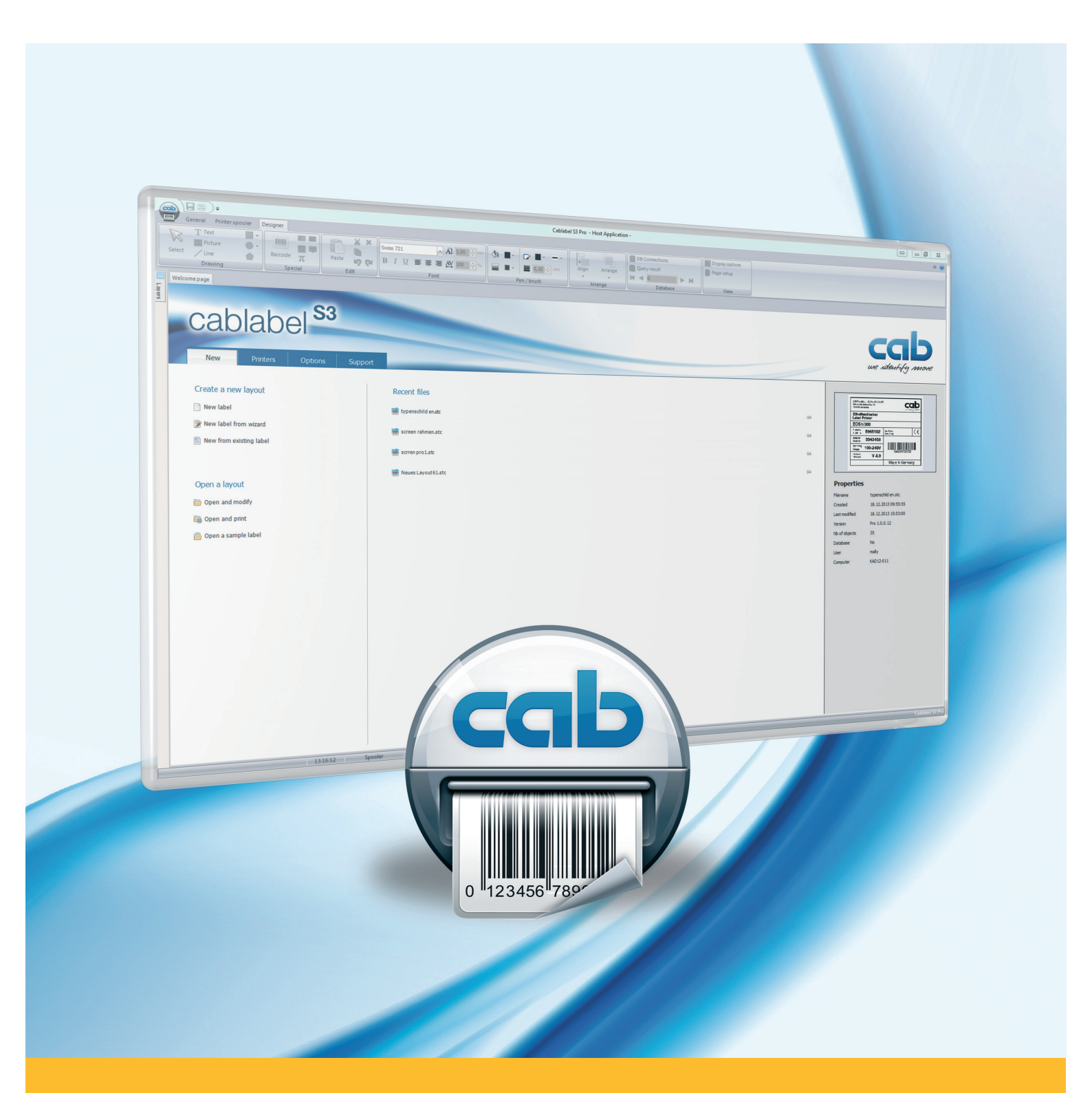

# Installation and configuration of a printer connected to USB

| Family                         |
|--------------------------------|
| cab devices                    |
| Labelling Software cablabel S3 |

#### Edition: 04/2016

#### Copyright

This documentation as well as translation hereof are property of cab Produkttechnik GmbH & Co. KG.

The replication, conversion, duplication or divulgement of the whole manual or parts of it for other intentions than its original intended purpose demand the previous written authorization by cab.

#### Editor

Regarding questions or comments please contact cab Produkttechnik GmbH & Co. KG.

#### Topicality

Due to the constant further development of our products discrepancies between documentation and product can occur. Please check <u>www.cab.de</u> for the latest update.

#### Europe

#### Germany

cab Produkttechnik GmbH & Co KG Wilhelm-Schickard-Str. 14 76131 Karlsruhe Tel. +49 721 6626 0 Fax +49 721 6626 129 info@cab.de www.cab.de

cab Produkttechnik Sömmerda GmbH Am Unterwege 18-20 99610 Sömmerda Tel. +49 3634 6860 0 Fax +49 3634 6860 129 info@cab.de www.cab.de

#### France

cab Technologies S.à.r.l. 2a rue de la Moder Z.A. Nord du Val de Moder 67350 Niedermodern Tel. +33 388 722501 Fax +33 388 722502 info@cab-technologies.fr www.cab-technologies.fr

#### America

#### USA

cab Technology, Inc. 87 Progress Avenue Unit 1 Tyngsboro, MA 01879 Tel. +1 978 649 0293 Fax+1 978 649 0294 info.us@cab.de www.cab.de/us

#### Latin America

Alejandro Balmaceda Hacienda Jurica Pte 1615 Colonial de Valle 32553 Ciudad Juárez Tel. +52 656 682 3745 Fax+52 656 682 4301 a.balmaceda@cab.de www.cab.de/es

#### Taiwan cab Technology Co., Ltd. 希愛比科技股份有限公司 16F-1, No. 700, Jhong Jheng Rd Junghe, Taipeh 23552 Tel.+886 (02) 8227 3966 Fax+886 (02) 8227 3566 info.asia@cab.de www.cab.de/tw

#### China

Asia

cab (Shanghai) Trading Co., Ltd. 铠博(上海)贸易有限公司 A507, No. 268, Tong Xie Rd Shanghai 200335 Tel. +86 (021) 6236 3161 Fax+86 (021) 6236 3162 info.cn@cab.de www.cab.de/cn

cab (Shanghai) Trading Co., Ltd. 铠惇(上海)貿易有限公司 Room 39, 10F, 8 Lin He Zhong Rd Tian He District, Guangzhou 510610 Tel.+86 (020) 2831 7358 info.cn@cab.de www.cab.de/cn

#### Africa

#### **South Africa**

cab Technology (Pty) Ltd. 14 Republic Street Bordeaux 2125 Randburg Tel. +27 11 886 3580 Fax+27 11 789 3913 info.za@cab.de www.cab.de/za

Representatives in other countries on request.

#### Table of Contents

| 1 | Introduction                                           | . 3 |
|---|--------------------------------------------------------|-----|
| 2 | Plug & Play installation of driver with cablabel S3    | . 4 |
| 3 | Configuration of Windows driver                        | . 5 |
| 4 | Plug & Play installation of driver without cablabel S3 | . 6 |
| 5 | Manual installation of driver without cablabel S3      | .7  |
| 6 | Remove a printer                                       | 11  |

#### 1 Introduction

Important information and instructions in this documentation are designated as follows:

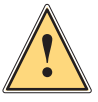

Warning!

Indicates a hazardous situation that could lead to injuries or material damage.

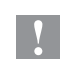

A

#### Attention!

Draws attention to possible dangers, material damage or loss of quality.

#### Notice!

Gives you tips. They make a working sequence easier or draw attention to important working processes.

- Handling instruction.
- Reference to section, position, illustration number or document.  $\triangleright$
- Option (accessories, devices, special fittings). \*

#### Hour Information in the display.

#### 2 Plug & Play installation of driver with cablabel S3 Notice! cab printers are Plug & Play compatible which allows a simply and automatic installation. i First, install or update your cablabel S3 version. <u>Step 1</u>: CablabelS3\_Setup.exe Cablabel S3 D ca cab technologies Installation file Figure 1 Step 2: After connect the printer to computer with provided USB cable. Connector for Connector for printer computer

#### Figure 2 USB cable

#### Step 3: Switch on power of printer.

The printer is detected, then the driver is automatically searched and installed:

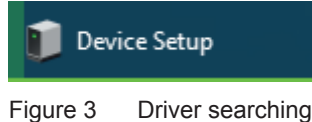

Once the process is successful, the printer is displayed in the « Devices and Printers » list:

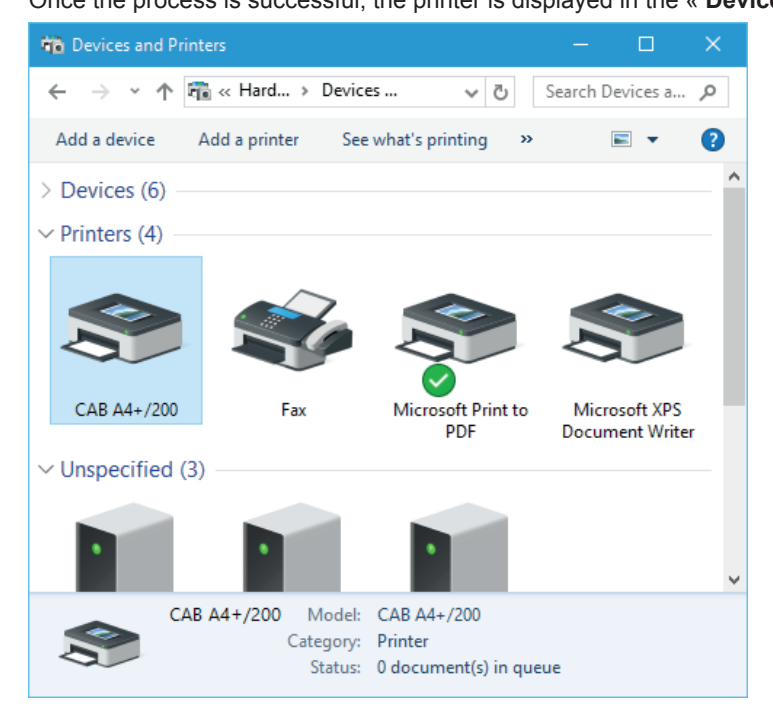

Figure 4 Devices and Printers

#### 3 Configuration of Windows driver

Step 1: Edit printer properties, through a right click in the « Devices and Printers » list.

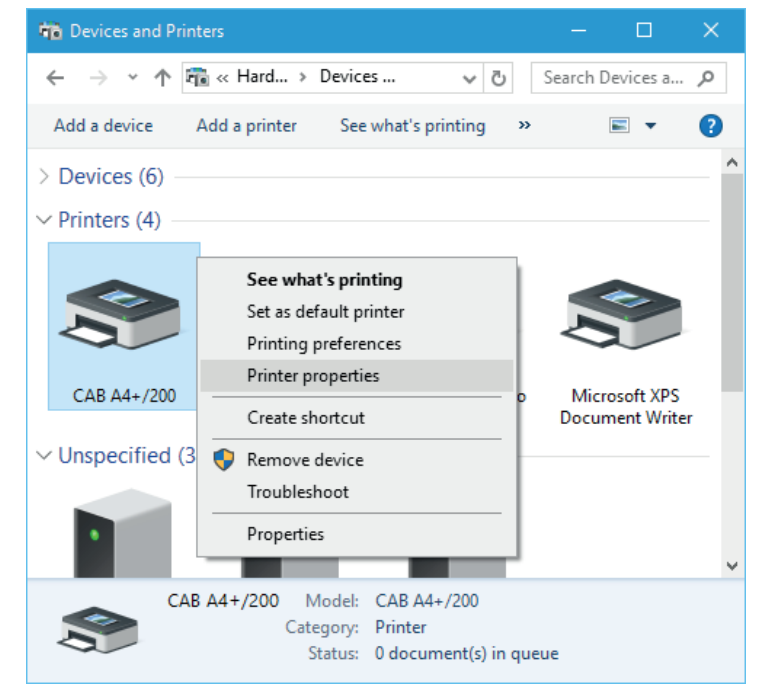

Figure 5 Devices and Printers

Step 2: Under the « Ports » tab, uncheck the « Bidirectional support » of USB port from printer.

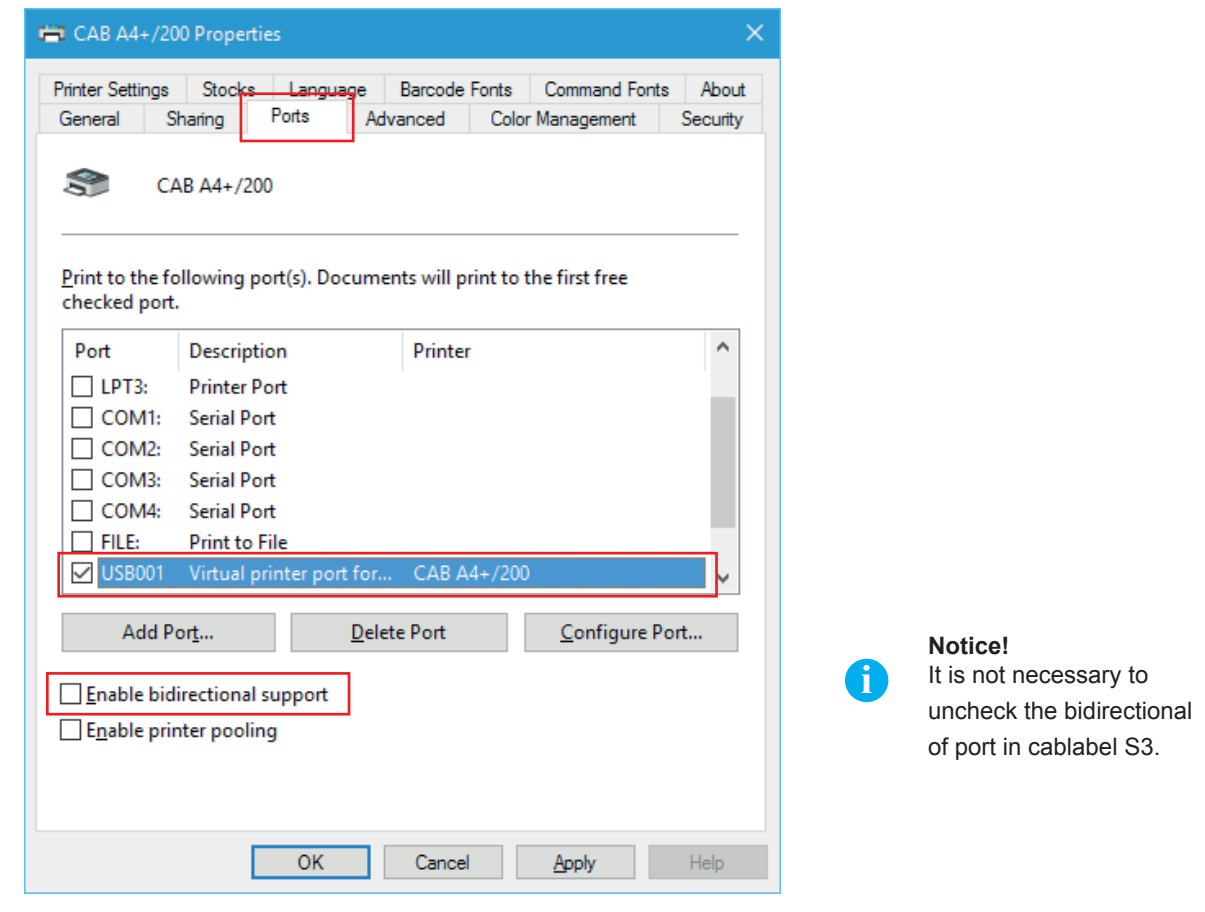

Figure 6 Printer properties

#### 6 4 Plug & Play installation of driver without cablabel S3

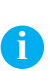

#### Notice!

If printer is installed on a computer which does not use a version of cablabel S3, the Plug & Play installation will automatically search the latest drivers online.

Printer is detected when switching power on, then the driver is searched and installed through Windows Update:

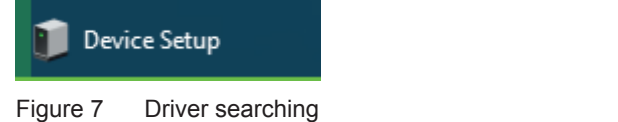

As the installation is longer, it is possible to click on the tooltip to see its progress state:

|                                                                                                    | ×                |
|----------------------------------------------------------------------------------------------------|------------------|
| Device Setup                                                                                       |                  |
| Installing device Please wait while Setup installs necessary files on your system several minutes. | 1. This may take |
|                                                                                                    | Close            |

Figure 8 Driver searching

Then once the process is successful, simply close the window:

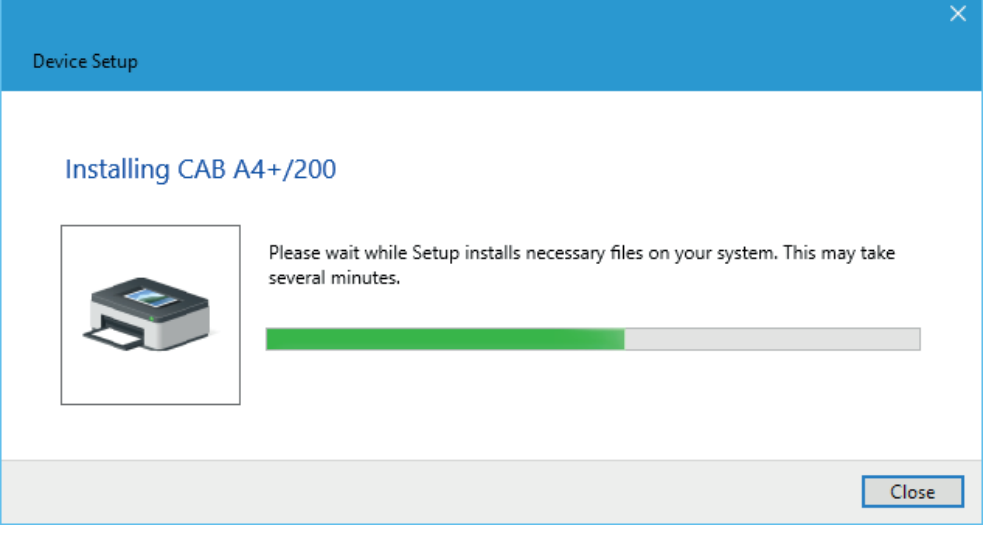

Figure 9 Driver installation

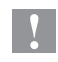

5

#### **Attention!**

Depending on your computer or network settings, if the driver could not be loaded automatically through internet, then it is necessary to do a manual installation.

#### Unspecified (1)

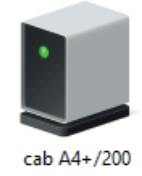

Figure 10 Driver not installed

#### <u>Step 1</u>: Download the drivers package <u>cab Windows Driver</u> directly from this link.

Or from the drivers category of cab website, in the « Documentation / Software » section:

#### Documentation / Software, drivers and firmware **QUICK LINKS** Beside software, drivers and firmware we offer a wide range of documentation for our products like catalogs, manuals for operating, service, configuration, programming and service or spare part lists. Accessories you can find via the referring basic La Drivers/firmware device. Support Certificates Q Quick search: Enter product name or article number. Case studies 💷 Press releases Step 1: Please select TYPE OF DOWNLOAD Documentation Software & drivers **S**3 cablabe E m 1 Including catalogs, manuals, service manuals, Including firmware, software, drivers and software technical drawings, configuration and programming drivers manuals, spare part lists ∣⊘ Selected category Step 2: Select category O Drivers O Tools O Software $\cap$ Step 3: Select a product (optional) View options

Figure 11 cab website

Select **cab Windows Driver**, and save it on your computer:

| dobe Reader                                                                                                    |                 |         |             |          |
|----------------------------------------------------------------------------------------------------|-----------------|---------|-------------|----------|
| rivers                                                                                                    |                 |         |             |          |
| Title                                                                                                    | Format          | Version | Last change | Language |
| <b>cab Apollo Windows Driver</b><br>Nindows NT 4.0 - 2000 - XP                                                                                                    | ZIP - 412 KB    | 2.7     | 10/05/2011  | -        |
| <b>cab Gemini Windows Driver</b><br>Nindows NT 4.0 - 2000 - XP                                                                                                    | ZIP - 228 KB    | 2.6     | 10/05/2011  | English  |
| <b>cab Linux x86 - 32 Bit Driver</b><br>CUPS Linux Intel 32bit Driver (min. CUPS<br>1.2)                                                                          | GZ - 1,14 MB    | 1.26    | 15/06/2015  | -        |
| <b>cab Linux x86 - 64 Bit Driver</b><br>CUPS Linux Intel/AMD 64bit Driver (min.<br>CUPS 1.2)                                                                      | GZ - 1,15 MB    | 1.26    | 15/06/2015  | -        |
| <b>cab MAC OS X Driver</b><br>Apple <sup>®</sup> Mac OS X 10.6 up to 10.11                                                                                        | 🚥 DMG - 3,23 MB | 1.27    | 29/01/2016  | -        |
| cab Windows Driver<br>32/64 Bit (Vista - Windows 7 - Windows 8 -<br>Windows 8.1 - Windows 10 - Windows<br>Server 2003, 2008, 2008 R2, 2012, 2012 R2)<br>CERTIFIED | ZIP - 6,97 MB   | 5.1.13  | 09/11/2015  | -        |
| <b>cab Windows Driver (Version 4 5 14)</b><br>Windows 2000 - XP - 2003 - Vista - NON-<br>CERTIFIED                                                                | ZIP - 2,70 MB   | -       | 10/05/2011  | -        |
| e2-200 Driver                                                                                                    | 😋 EXE - 462 KB  | 1.3.11  | 29/07/2009  | - 22     |

Figure 12 Drivers list

#### Step 2: Unpack ZIP archive into a folder.

ŝ

cab\_Windows\_Driver

Figure 13 Unzipped folder

#### Step 3: Open the « Device Manager » under « Hardware and sound » of « Control Panel ».

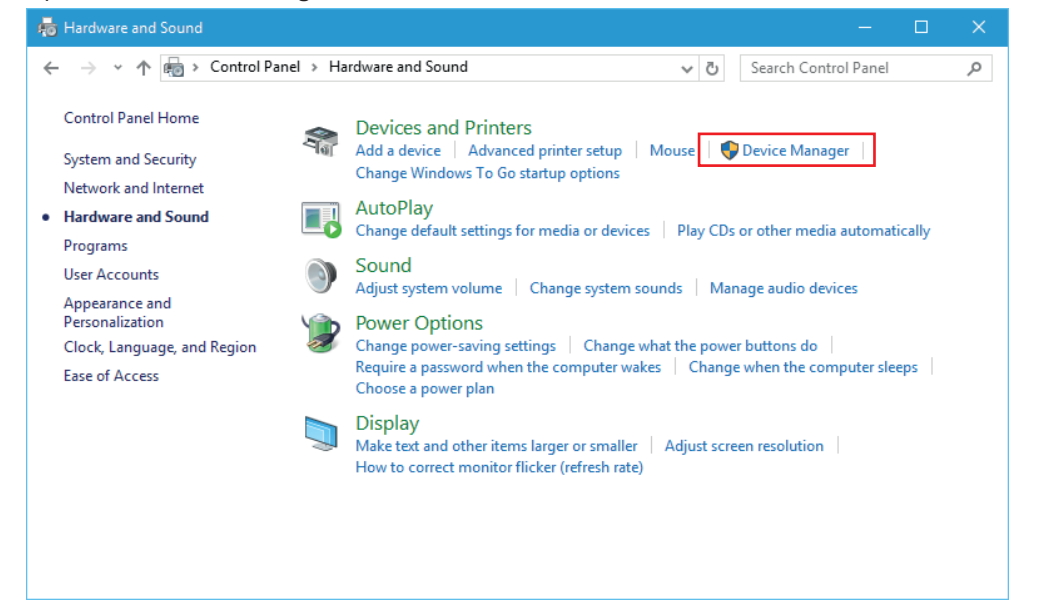

#### 5 Manual installation of driver without cablabel S3

<u>Step 4</u>: Select detected printer in the « Other devices » and « **Update Driver Software** ».

| 🐣 Device Manager                                                    |  | $\times$ |
|---------------------------------------------------------------------|--|----------|
| File Action View Help                                               |  |          |
|                                                                     |  |          |
| ✓                                                                   |  | ^        |
| > 🐗 Audio inputs and outputs                                        |  |          |
| > 🔊 Batteries                                                       |  |          |
| > 💻 Computer                                                        |  |          |
| > 👝 Disk drives                                                     |  |          |
| > 🏣 Display adapters                                                |  |          |
| > 🔐 DVD/CD-ROM drives                                               |  |          |
| > 🛺 Human Interface Devices                                         |  |          |
| > 📹 IDE ATA/ATAPI controllers                                       |  |          |
| > 🔤 Keyboards                                                       |  |          |
| > I Memory devices                                                  |  |          |
| Mice and other pointing devices                                     |  |          |
| > Monitors                                                          |  |          |
| > 🕎 Network adapters                                                |  |          |
| ✓ V Other devices                                                   |  |          |
| Update Driver Software                                              |  |          |
| Disable                                                             |  |          |
| > 🚍 Print queues                                                    |  |          |
|                                                                     |  |          |
| Scan for hardware changes                                           |  |          |
| Software devices                                                    |  |          |
| > iii Sound, video an Properties                                    |  | ~        |
| Launches the Update Driver Software Wizard for the selected device. |  |          |

Figure 15 Device Manager

<u>Step 5</u>: Follow the wizard, in order to do a **manual search on computer**.

| Search automatically for undated driver software                                                                                                    |
|----------------------------------------------------------------------------------------------------|
| Windows will search your computer and the Internet for the latest driver software<br>for your device, unless you've disabled this feature in your device installation<br>settings. |
|                                                                                                    |
| Browse my computer for driver software                                                                                                    |
| Locate and install driver software manually.                                                                                                    |

Figure 16 Driver searching method

### **10 5 Manual installation of driver without cablabel S3**

Step 6: Indicate location of folder with the drivers.

|   | Update Driver Software - cabA4+/200                                                                                                    |    |
|---|----------------------------------------------------------------------------------------------------|----|
| I | Browse for driver software on your computer                                                                                                    |    |
| 5 | Search for driver software in this location:                                                                                                    |    |
| [ | C:\Users\User_Name\Desktop\cab_Windows_Driver ~ Browse                                                                                                    |    |
| E |                                                                                                    |    |
|   | → Let me pick from a list of device drivers on my computer<br>This list will show installed driver software compatible with the device, and all driver<br>software in the same category as the device. |    |
|   | <u>N</u> ext Canc                                                                                                    | el |

Figure 17 Folder selection

Step 7: Click on « Next » to start installation.

|                                     | × |
|-------------------------------------|---|
| Update Driver Software - cabA4+/200 |   |
|                                     |   |
| Installing driver software          |   |
|                                     |   |
|                                     |   |
|                                     |   |
|                                     |   |
|                                     |   |
|                                     |   |
|                                     |   |

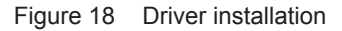

<u>Step 8</u>: Then once the process is finished, simply **close the window**.

|                                                                      | × |
|----------------------------------------------------------------------|---|
| 🗢 📱 Update Driver Software - CAB A4+/200                             |   |
| Windows has successfully updated your driver software                |   |
| Windows has finished installing the driver software for this device: |   |
| CAB A4+/200                                                          |   |
| <u>C</u> lose                                                        |   |

Figure 19 End of installation

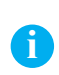

#### Notice!

If a printer was for example not installed properly, or if it is simply no longer used on a computer, it is better to remove it before any new installation, in order to avoid any potential duplicates and conflicts.

Remove device, through a right click in the « Devices and Printers » list:

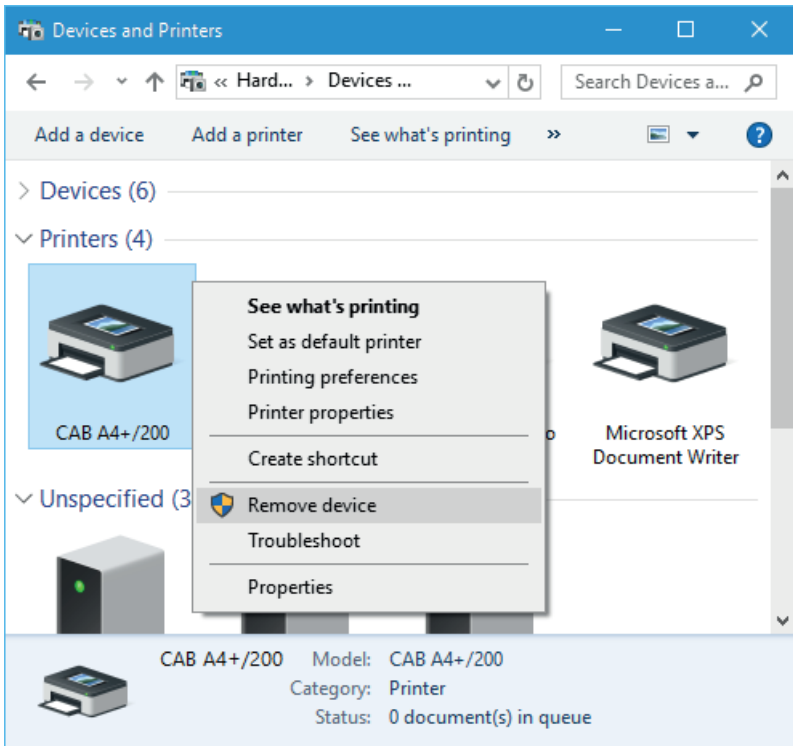

Figure 20 Devices and Printers